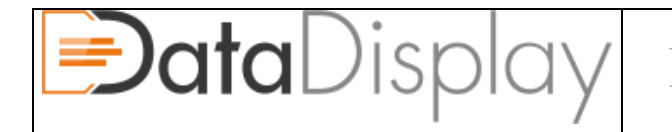

Version:4.026

Zuletzt geändert: January 7, 2018

# Bedienungs- Betriebsanleitung DataDisplay

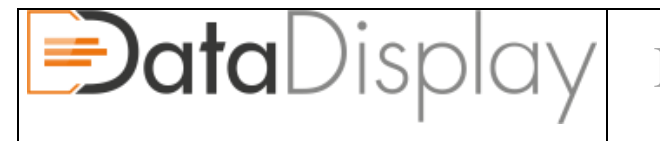

#### **Document release notes**

| Version | Comments                                     | Date       | Author  |
|---------|----------------------------------------------|------------|---------|
| 1.0     | Initial draft Version 4.026 (in Bearbeitung) | 07.01.2018 | Konzack |

#### **Rechtliche Hinweise:**

Das Betreiben des hier beschriebenen DataDisplays ist im öffentlichen Straßenverkehr nicht zulässig. Die Verwendung dient ausschließlich Testzwecken oder dem Betrieb auf abgesperrten Bereichen. Der Ein- und Ausbau ist nur von fachkundigen Personen durchzuführen.

Wir übernehmen keine Haftung für Schäden die durch die Verwendung, dem Einbau oder dem DataDisplay selbst entstehen!!!

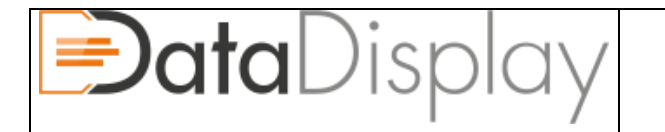

Version:4.026

# Inhalt

| 1. | DER ERSTE START                                                      | 5  |
|----|----------------------------------------------------------------------|----|
|    | 1.1 Die Ersteinrichtung                                              | 5  |
|    | 1.2 AKTIVIEREN DES DATADISPLAYS (OPTIONAL WENN NOCH NICHT PASSIERT): | 5  |
| 2. | ICON ERKLÄRUNG                                                       | 7  |
|    | 2.1 HAUPTMENÜ:                                                       | 7  |
|    | 2.2 FAHRZEUGDATEN:                                                   | 7  |
|    | 2.3 Fehlerspeicher                                                   | 8  |
|    | 2.4 Zeitmessungen                                                    | 8  |
|    | 2.5 FAHRZEUGDATEN                                                    | 9  |
| 3. | EINSTELLUNGEN                                                        | 10 |
|    | 3.1 Starteinstellungen                                               | 10 |
|    | 3.2 Spezial Einstellungen                                            | 10 |
|    | 3.3 GLOBALE EINSTELLUNGEN                                            | 11 |
|    | 3.4 System Einstellungen                                             | 11 |
|    | 3.1.1 Tachoausschlag                                                 | 12 |
|    | 3.2.1 Schaltblitz                                                    | 12 |
|    | 3.2.2 Relaissteuerung                                                | 13 |
|    | 3.2.3 Limits                                                         | 13 |
|    | 3.3.1 Farbsetup                                                      | 13 |
|    | 3.3.2 Geschwindigkeits-Abgleich                                      | 14 |
|    | 3.3.3 Drehmoment Offset                                              | 14 |
|    | 3.4.1 Einheiten / Sprache                                            | 14 |
| 4. | FAHRZEUGDATEN DETAIL                                                 | 15 |
|    | 4.1 Seite "1"                                                        | 15 |
|    | 4.2 Seite "2"                                                        | 15 |
|    | 4.3 Seite "3"                                                        | 15 |

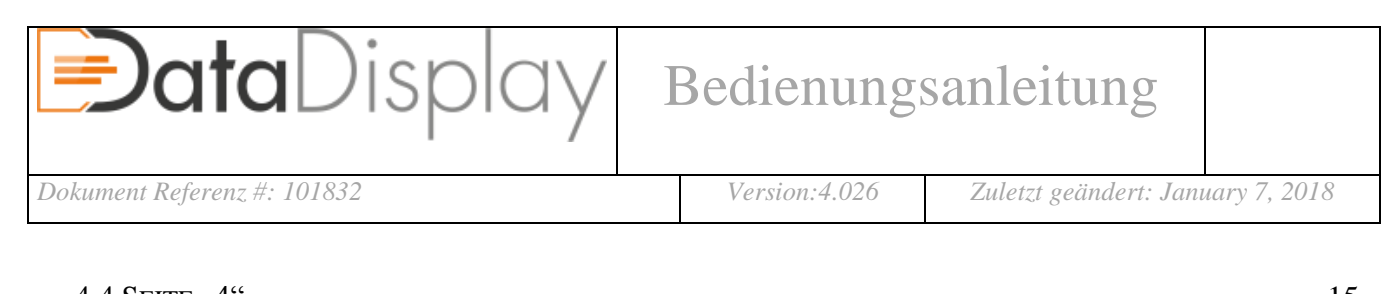

| 5. | TECHNISCHE DATEN (CONTROLLER) | 18 |
|----|-------------------------------|----|
|    | 4.6 Seite "6"                 | 16 |
|    | 4.5 Seite "5"                 | 16 |
|    | 4.4 SEITE "4"                 | 15 |

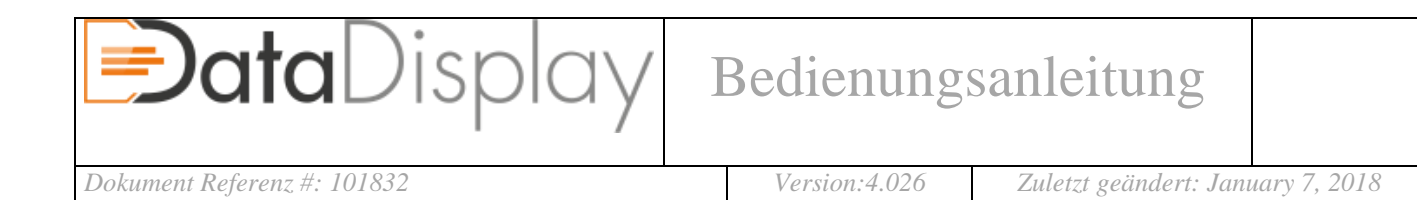

## 1. Der erste Start

#### 1.1 Die Ersteinrichtung

| ⊘ Select Language | Sprache                                     |
|-------------------|---------------------------------------------|
| English           | Wählen Sie die gewünschte Sprache.          |
| Deutsch           | Drücken Sie auf den Pfeil für mehr Auswahl  |
| Français          |                                             |
| ③ Select Model    | Baureihe                                    |
| E-Series          | F-Serie oder F-Serie                        |
| F-Series          |                                             |
|                   |                                             |
| Select Engine     | Motor                                       |
| N54               |                                             |
| √a N55            |                                             |
| M57               |                                             |
| @ Gearboxtype:    | Getriebetyp                                 |
| Manual Shift      | Tipp: SMG-Getriebe entspricht dem manuellen |
| Automatic         |                                             |
| Double Clutch     | Getriebe (Handschalter)                     |

#### **1.2** Aktivieren des DataDisplays (optional wenn noch nicht passiert):

| ፼ Main <u>¥ 50 ∞ 45</u><br>Carstatus        | Hauptmenü                                  |
|---------------------------------------------|--------------------------------------------|
| Time Measurement<br>Error Codes<br>Settings | Einstellungen                              |
| © Settings                                  | Einstellungen                              |
| Features                                    | System                                     |
| Global                                      |                                            |
| System                                      |                                            |
|                                             | System                                     |
| Activation<br>Lanugage / Units              | Aktivierung                                |
| Reinit                                      | Grün: Aktiviert   Grün/Rot nicht Aktiviert |
| Reboot                                      |                                            |

| Display Bedienungsanleitung                                    |                                                                                                  |  |
|----------------------------------------------------------------|--------------------------------------------------------------------------------------------------|--|
| Dokument Referenz #: 101832                                    | Version:4.026 Zuletzt geändert: January 7, 2018                                                  |  |
| Activationcode<br>XY12345 1234567 1 2 3<br>CODE 7 8 9<br>C 0 5 | Aktivierungsseite         Orange: VIN   Gelb: Hardware ID         Code eingeben → Enter          |  |
| System  Activation  Lanugage / Units Reinit Reboot             | SystemeinstellungenDie Farbe zeigt den Zustand der Aktivierung an.Wenn der Code gültig ist: Grün |  |

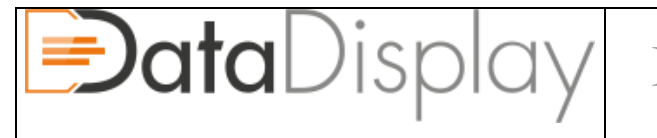

# 2. Icon Erklärung

#### 2.1 Hauptmenü:

| $\odot$        | Helligkeit: Automatik / Manuell          |
|----------------|------------------------------------------|
| し              | Ausschalten                              |
|                | Display im Hintergrund immer noch aktiv! |
| A              | Sperren (für Zugriff über OBD2 Dose)     |
| (i)            | Info                                     |
| Se a           | Relaissteuerung                          |
|                | Auspuffklappe (Auf/Zu/Auto)              |
| Main 🚽 50 🥗 45 | Statusleiste (Wasser- und Öltemperatur)  |

#### 2.2 Fahrzeugdaten:

|       | Menüseite                                                         |
|-------|-------------------------------------------------------------------|
|       | Mehrfache Belegung                                                |
|       | $\blacksquare$ $\rightarrow$ einfaches drücken = weitere Funktion |
|       | ▶ langes drücken öffnet Einstellungen                             |
| Power | Bei einigen Seiten stehen diverse Daten zur                       |
|       | Auswahl. Durch Drücken der Felder lassen sich                     |
|       | die Daten auswählen.                                              |

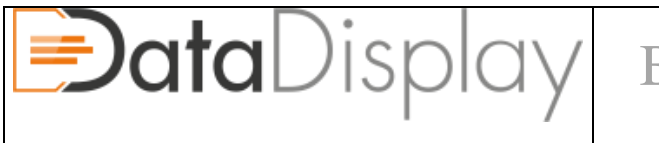

#### 2.3 Fehlerspeicher

| @ Errors           |                                                    |
|--------------------|----------------------------------------------------|
| Error 1 Fehlercode | = Lesen des Fehlerspeichers                        |
| Error 2            |                                                    |
| Error 4            | Löschen des Fehlerspeichers                        |
| liù III            | Die Fehlercodes werden als Hexadezimal-Code        |
|                    | ausgegeben. Klartext Ausgabe erhalten Sie unter    |
|                    | folgendem Link:                                    |
|                    | http://shop.ak-motion.com/de/content/9-fehlercodes |
|                    |                                                    |

#### 2.4 Zeitmessungen

| 0-100        | Bei den Zeitmessungen gilt:<br>Die Zeitmessung beginnt sobald die<br>Startgeschwindigkeit überschritten wird.<br>Bei manuellem Getriebe wird zusätzlich die<br>Schaltzeit (Betätigung Kupplungsschalter)              |
|--------------|----------------------------------------------------------------------------------------------------|
|              | angezeigt.<br>Mehrfache Belegung<br>→ einfaches drücken = weitere Funktion<br>→ langes drücken öffnet Einstellungen                                                                                                   |
| 1/4 <b>門</b> | <ul> <li>Menüleiste:</li> <li>0-100 km/h Zeitmessung (oder 100-200)</li> <li>Frei wählbare Geschwindigkeiten</li> <li><sup>1</sup>/<sub>4</sub> Meile Zeitmessung (Veränderbar)</li> <li>Rundenzeitmessung</li> </ul> |

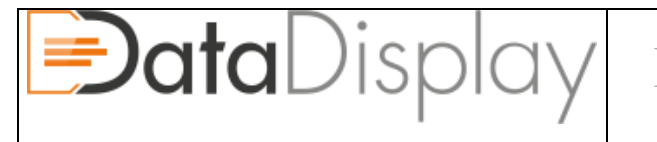

Version:4.026

#### 2.5 Fahrzeugdaten

| #5<br>#5 | Wassertemperatur          |
|----------|---------------------------|
| よい       | Öltemperatur              |
| u    u   | Ansauglufttemperatur      |
|          | Abgastemperatur           |
| G        | Luftmasse                 |
| Ē        | Boardspannung             |
| <u>र</u> | Benzindruck (Niederdruck) |
| <u> </u> | Raildruck (Hochdruck)     |
| • • •    | Öldruck                   |
| λ        | Lambda                    |
| - 2003 = | Diesel Partikel Filter    |
| 100 H    | Getriebetemperatur        |
| <u>ک</u> | Zündwinkel                |
| *        | Einspritzzeit             |
| -∎¢      | WGDC (Wastegate Stellung) |
|          |                           |
|          |                           |
|          |                           |

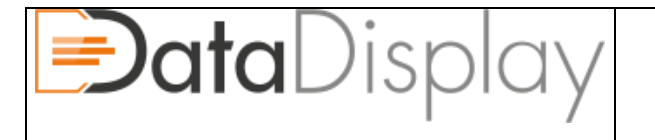

## 3. Einstellungen

|  | Settings         | Boot (Start): Einstellungen beim Starten des Displays        |
|--|------------------|--------------------------------------------------------------|
|  | Boot<br>Features | Features (Spezial): Spezialeinstellungen                     |
|  | Global           | Global: Globale Einstellungen                                |
|  | system /         | System: Systemeinstellungen                                  |
|  |                  | Sind in den Einstellungen Texte blau geschrieben haben diese |
|  |                  | ein weiteres Untermenü (Druck auf den Text)                  |

#### 3.1 Starteinstellungen

| OBD2 Dose blockieren | Ist diese Option aktiviert (lässt sich nur aktivieren wenn bereits ein   |
|----------------------|--------------------------------------------------------------------------|
|                      | Wunsch-PIN vergeben wurde) so wird bei jedem Start des Displays der      |
|                      | Wunsch-PIN verlangt. Solange bleibt die OBD2-Dose blockiert. So werden   |
|                      | Schlüsselkopien und ähnliches verhindert.                                |
| Starte letzte Seite  | Mit dieser Option startet das Display mit der zuletzt angesehenen Seite  |
| ASD aus              | Schaltet (sofern verfügbar) das Active-Sound-Design aus.                 |
| DTC Aktiviert – OEM  | Schaltet das DTC bzw. DSC direkt beim Starten auf die gewünschte         |
| DTC Deaktiviert      | Einstellung.                                                             |
| DSC Deaktiviert      |                                                                          |
| Tachoausschlag       | Lässt den Drehzahlmesser und den Geschwindigkeitsanzeiger auf einen      |
|                      | gewählten Wert ausschlagen (Siehe 3.1.1)                                 |
| Soundtuning aus      | Schaltet das Soundtuning (blubbern beim Abtouren) aus (sofern verfügbar) |

#### 3.2 Spezial Einstellungen

| Schaltblitz          | Aktiviert den Schaltblitz (Siehe 3.2.1)                                 |
|----------------------|-------------------------------------------------------------------------|
| Relaissteuerung      | Aktiviert die Relaissteuerung (Siehe 3.2.2)                             |
| Auspuffklappe        | Aktiviert (sofern vorhanden) die Steuerung der Auspuffklappe.           |
| Auspuffkl. o. Status | "o. Status" = ohne Statustext im Hauptmenü                              |
| Öltemperatur Sensor  | Ist ein externer Öltemperatursensor verbaut muss diese Option aktiviert |

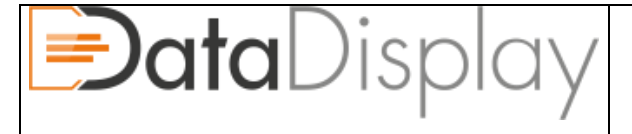

Version: 4.026

Zuletzt geändert: January 7, 2018

|                      | werden.                                                                  |
|----------------------|--------------------------------------------------------------------------|
| Abgastemp. Sensor    | Sind externe Abgastemperatur Sensoren verbaut muss diese Option          |
|                      | aktiviert werden. Nun wird der Wert der Sensoren statt der Werte aus der |
|                      | Motorsteuerung genutzt.                                                  |
| TMAP Sensor skaliert | Motor N54: Da die Motorsteuerung nur 2.55 Bar absolut versteht wird bei  |
|                      | einigen Kennfeldern (Tuning) die Ladedruckregelung angepasst damit auch  |
|                      | ein höherer Ladedruck (größer 1.5 Bar relativ) möglich ist. Damit das    |
|                      | DataDisplay auch diese Werte richtig anzeigt muss die Option aktiviert   |
|                      | werden.                                                                  |
| Delete-R             | F-Serie Option. Unterdrückt die Katalysator Fehlermeldung wenn die       |
|                      | Vorkats entfernt wurden.                                                 |
| Ext. Öldrucksensor   | Wurde ein externer Öldrucksensor verbaut zeigt das Display mit dieser    |
|                      | Option den passenden Wert an.                                            |
| Limits aktiviert     | Aktiviert die Limits Funktion (Siehe 3.2.3)                              |

#### 3.3 Globale Einstellungen

| Aktivierung       | Aktivierungsmenü (grüne Schrift = bereits Aktiviert)                     |
|-------------------|--------------------------------------------------------------------------|
|                   | Offnet wenn nicht aktiviert das Tastenfeld zur Eingabe des Codes         |
| Farbsetup         | Öffnet das Menü zum Einstellen der Farben der Temperaturen (Siehe 3.3.1) |
| Geschw. Abgleich  | Der Geschwindigkeitsabgleich ist notwendig um exakte Zeitmessungen zu    |
|                   | erhalten. (Siehe 3.3.2)                                                  |
| Drehmoment Offset | In einigen Fällen kann das angezeigte Drehmoment nicht dem realen Wert   |
|                   | entsprechen. Über dieses Menü kann der angezeigte Wert angepasst         |
|                   | werden. (Siehe 3.3.3)                                                    |

#### **3.4 System Einstellungen**

| Einheiten / Sprache | Öffnet das Menü um die Einheiten (Temperature, Leistung, usw.) sowie die |
|---------------------|--------------------------------------------------------------------------|
|                     | Sprache zu verändern. (Siehe 3.4.1)                                      |
| Reinit              | Damit wird die Ersteinrichtung zurück gesetzt und die Ersteinrichtung    |

AK-Motion – Alexander Konzack – Feld-am-See-Ring 4 – 91452 Wilhermsdorf – +49 170 2245754

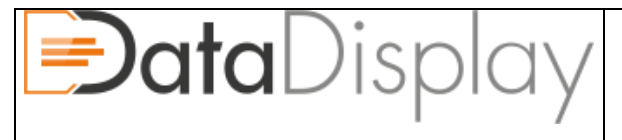

Version:4.026

Zuletzt geändert: January 7, 2018

|                   | beginnt erneut. Die vorgenommenen Einstellungen bleiben dabei erhalten.     |
|-------------------|-----------------------------------------------------------------------------|
| Reboot            | Startet das Display neu                                                     |
| Werkseinstellung  | Setzt das Display auf die Werkseinstellungen zurück. Alle Einstellungen     |
|                   | werden zurück gesetzt.                                                      |
| Debug             | Öffnet die Debug Seite. Bei Problemen können Werte hiervon helfen den       |
|                   | Fehler durch unseren Support zu finden.                                     |
| Motor M57TU       | Das Display muss zwischen M57TU und M57TU2 unterscheiden.                   |
| Motor M57TU2      | Werden Werte mit dem M57 Motor nicht angezeigt wird dieser Wert evtl.       |
|                   | umgestellt werden müssen.                                                   |
| JB4 nicht verbaut | Bei einigen Fahrzeugen kann ein JB4 verbaut sein. Ist das der Fall muss die |
| JB4 verbaut       | Option auf "JB4 verbaut" gestellt werden. Andernfalls kommen sich           |
|                   | Display und JB4 in die Quere und keins von beiden kann richtig Arbeiten.    |
|                   | Ist diese Option aktiviert funktionieren nur noch ein paar Werte die dem    |
|                   | JB4 nicht dazwischen funken.                                                |

#### 3.1.1 Tachoausschlag

| Kombi Setup                    | Bei E-Serie Modellen werden die Werte in % angegeben             |
|--------------------------------|------------------------------------------------------------------|
| Geschwindigkeit<br>250 kmh – + | Bei F-Serie Modellen werden die "echten" Werte angegeben         |
| Drehzahl           6000 1/min  | Mit Save&Test wird die Funktion ausgeführt und die eingestellten |
|                                | Werte übernommen                                                 |

#### **3.2.1 Schaltblitz**

| Schaltblitz Setup<br>Schalte um auf Bild<br>Bild Max. Helligkeit<br>Kombi Doppelblink<br>Nur bis: 240 kmh - +<br>Ab: 6200 1/mir - + | Schalte um auf Bild: Bei erreichen der Drehzahl schaltet das Display<br>auf eine "Schaltblitz"-Seite um<br>Bild Max. Helligkeit: Stellt die Helligkeit bei der "Schaltblitz"-Seite<br>auf 100%<br>Kombi Doppelblink, Kombi Defektblinken, Kombi Dauer an: Zeigt<br>den Schaltzeitpunkt im Tacho mit Hilfe der Blinkerlampen an.<br>"Nur bis:" Ab dieser Geschwindigkeit kein Schaltblitz mehr |
|----------------------------------------------------------------------------------------------------|----------------------------------------------------------------------------------------------------|
|----------------------------------------------------------------------------------------------------|----------------------------------------------------------------------------------------------------|

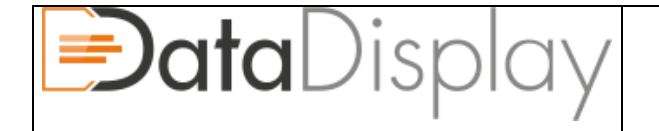

Ab: Drehzahl ab welcher der Schaltblitz auslösen soll.

#### 3.2.2 Relaissteuerung

| (F | Relais                                                                                                    | Manuelles Ein- und Ausschalten der Relais                                    |
|----|----------------------------------------------------------------------------------------------------|------------------------------------------------------------------------------|
|    | Relay 1       Limits: I         Relay 2       Limits: I         Relay 3       Limits: I         Relay 4       Limits: I | "Limits" schaltet bei den eingestellten Limits auch das angehakte<br>Relais. |
|    |                                                                                                    |                                                                              |

#### 3.2.3 Limits

| © Limits                            | Mit Hilfe der Limits können diverse Parameter "programmiert" werden   |
|-------------------------------------|-----------------------------------------------------------------------|
| AND<br>Laded double 1, 100 1, 101 1 | bei denen eine Warnung erscheint.                                     |
| CR - +                              | Diese Funktion ist noch in Arbeit und wird genauer beschrieben sobald |
| Raildruck < - +                     | alles getestet und Fehlerfrei ist.                                    |

#### 3.3.1 Farbsetup

| Wasser Setup >>> | Wasser Setup / Öl Setup / IAT Setup: Einstellungen für die Wasser-, |
|------------------|---------------------------------------------------------------------|
| 50 - +<br>75 - + | Öl- und Ansauglufttemperatur                                        |
|                  | Über dieses Menü lassen sich die Werte Einstellen ab wann welche    |
|                  | Farbe (Rot/Gelb/Grün/Gelb/Rot) angezeigt wird.                      |
|                  | Wert 1: Rot bis zu dieser Temperatur (danach wird es Gelb)          |
|                  | Wert 2: Gelb bis zu dieser Temperatur (danach wird es Grün)         |
|                  | Wert 3: Grün ergibt sich automatisch                                |
|                  | Wert 4: Gelb ab dieser Temperatur                                   |
|                  | Wert 5: Rot ab dieser Temperatur                                    |

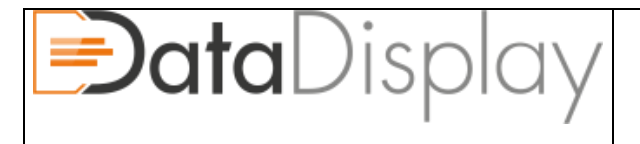

#### 3.3.2 Geschwindigkeits-Abgleich

| Abgleich kmh         | Der Geschwindigkeitsabgleich dient dazu, die tatsächliche             |
|----------------------|-----------------------------------------------------------------------|
| (*) 98 (*) 101<br>   | Geschwindigkeit des Fahrzeugs mit den Signalen die das DataDisplay    |
| -г -ч<br>П Т П Т П Т | nutzt abzugleichen. So wird sichergestellt das die Zeitmessungen auch |
|                      | exakt sind.                                                           |
|                      | Bei einigen Fahrzeugen wird die GPS Geschwindigkeit (rechts oben)     |
|                      | nicht angezeigt. Hier sollte man eine Smartphone App zu Hilfe nehmen  |
|                      | welche die GPS Geschwindigkeit ausgibt.                               |
|                      | Der Geschwindigeitsabgleich sollte bei 100 km/h und 200 km/h          |
|                      | gemacht werden.                                                       |
|                      | Bei je einer der Geschwindigkeiten mit den + und – Tasten die         |
|                      | Geschwindigkeit angleichen bis sie überein stimmen.                   |

#### 3.3.3 Drehmoment Offset

| Drehmoment Abgleich                        | Sollte das angezeigte Drehmoment nicht dem tatsächlich Wert      |
|--------------------------------------------|------------------------------------------------------------------|
| Max. 440 Nm                                | entsprechen so kann dieses auf dem Display angeglichen werden.   |
| Faktor:         1.10           -         + | Das ganze passiert mit einem "Faktor".                           |
|                                            | Das Beispiel zeigt ein angezeigtes Drehmoment von 400 Nm was mit |
|                                            | dem Faktor 1.10 auf 440 Nm angehoben wurde.                      |
|                                            | 400 Nm * 1.10 = 440 Nm                                           |

#### 3.4.1 Einheiten / Sprache

| km/h     kg/h       PS     Bar       Lambda     °C | Deutsch    |        |      |
|----------------------------------------------------|------------|--------|------|
| PS Bar<br>Lambda °C                                |            | km/h   | kg/h |
| Lambda °C                                          | $\bigcirc$ | PS     | Bar  |
|                                                    |            | Lambda | °C   |
| Nm g                                               | 1111       | Nm     | g    |

| Mit Druck auf die Sprache schaltet man die Sprachen durch       |
|-----------------------------------------------------------------|
| Ein Druck auf die Einheiten wechselt diese.                     |
| Kmh/Mph   PS/HP/KW   Lambda/AFR   Nm/ft-lb   kg/h/g/s   Bar/PSI |
| °C/°F   g/m/s                                                   |

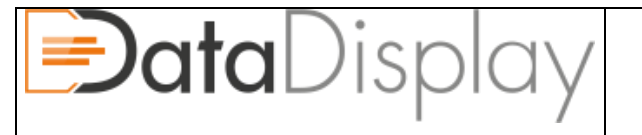

# 4. Fahrzeugdaten Detail

#### 4.1 Seite "1"

| 🚌 Fahrzeugstatus 🕜 123 kmh                  | Zeigt diverse Temperaturen, Geschwindigkeit (abgeglichen) und die |
|---------------------------------------------|-------------------------------------------------------------------|
| 50 °C                                       | Boardspannung                                                     |
| тата на на на на на на на на на на на на на | Doi Eabraugan mit mahr als einer Abgestemperatur wird immer der   |
| i i i i i i i i i i i i i i i i i i i       | Bei Fahrzeugen mit mehr als einer Abgastemperatur wird minier der |
|                                             | höhere Wert angezeigt (Bank1 oder Bank2)                          |

#### 4.2 Seite "2"

| 🛱 Fahrzeugstatus 🛓 🤧 😁 🗛                | Diese Seite zeigt die Leistung, das Drehmoment sowie den Ladedruck |
|-----------------------------------------|--------------------------------------------------------------------|
| 165 PS                                  | (bei Saugermotoren die Luftmasse)                                  |
| 231 Nm<br>0. 53 Bar                     | Erneuter Druck auf da Menü-Icon schaltet die Werte um die oben     |
| / I ( I I I I I I I I I I I I I I I I I | erscheinen.                                                        |

#### 4.3 Seite "3"

| 🚔 Fahrzeugstatus 🛓 🤧 😁 88 | Hier werden Motorabhängig diverse Daten wie Lambda, Benzindruck,    |
|---------------------------|---------------------------------------------------------------------|
|                           | Raildruck, Öldruck usw. angezeigt.                                  |
|                           | Die passenden Icons, Werte und Einheiten variieren bei den Motoren. |
|                           |                                                                     |

#### 4.4 Seite "4"

| G-Kraft <u>I 98 ∞ 88</u> | Zeigt die aktuelle Geschwindigkeit sowie die G-Kraft Längs und Quer |
|--------------------------|---------------------------------------------------------------------|
| -0. 34 g                 | In Orange bleiben die maximal erreichten Werte für ca. 5 Sekunden   |
| C. 83 g                  | stehen.                                                             |
|                          |                                                                     |

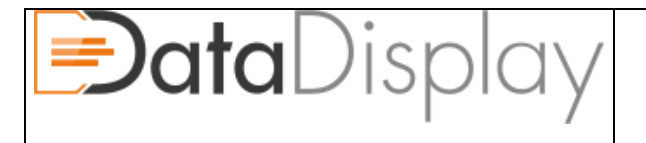

#### 4.5 Seite "5"

| 🖨 Dashboard 🕒 🥵 😁 🕫   | Das Dashboard kann bis zu 8 frei wählbare Werte anzeigen.           |
|-----------------------|---------------------------------------------------------------------|
|                       | Diese erscheinen an den jeweiligen Positionen die man in den        |
|                       | Einstellungen ausgewählt hat.                                       |
| / 🕼 🕜 🗯 🕂 🏰 🕼         | Auf dem Menüpunkt unten drauf drücken und bleiben öffnet das Setup  |
| ③ Dashboard Setup     | Mit jedem Button lassen sich durch drücken die verfügbaren Werte    |
|                       | durchschalten die dann auf der Seite erscheinen.                    |
| 🚔 Custom Bar 😃 📴 😁 88 | 3 Balken mit Werten (und maximal Werten) lassen sich hier anzeigen. |
|                       | Auf dem Menüpunkt unten drauf drücken und bleiben öffnet das Setup  |
| © Custom Bar Setup    | Mit jedem Button lassen sich durch drücken die verfügbaren Werte    |
|                       | durchschalten die dann auf der Seite erscheinen.                    |
|                       | Lauf-Diagramm, Beschreibung folgt                                   |
|                       | Einstellungen Lauf-Diagramm, Beschreibung folgt                     |

#### 4.6 Seite "6"

| Maximalwerte 1:                                             |
|-------------------------------------------------------------|
| Drehmoment                                                  |
| Leistung und das Drehmoment sowie die Drehzahl bei der max. |
| Leistung                                                    |
| Ladedruck IST                                               |
| Ansauglufttemperatur                                        |
| Höchstgeschwindigkeit                                       |
| Maximalwerte 2: (wird noch erweitert)                       |

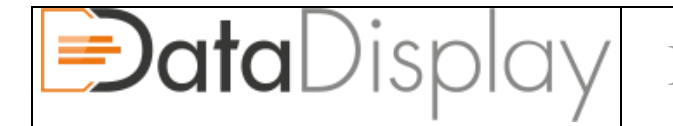

# Bedienungsanleitung

Dokument Referenz #: 101832

Version:4.026

Zuletzt geändert: January 7, 2018

| Luftmasse      |
|----------------|
| Ladedruck SOLL |

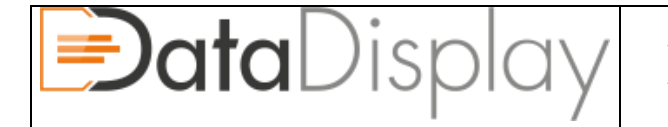

# 5. Technische Daten (Controller)

- Arbeitsspannung 7V 36V
- Ruhestrom <100mA
- Stromaufnahme 1.0A@12V
- Leistungsaufnahme 12W
- Display Ausgang: 5V
- Temperaturbereich -40°C bis +85°C
- Gewicht ca. 100g
- Abmessungen 52 x 52 x 25 mm (B x H x T)